# Guide to Account Information

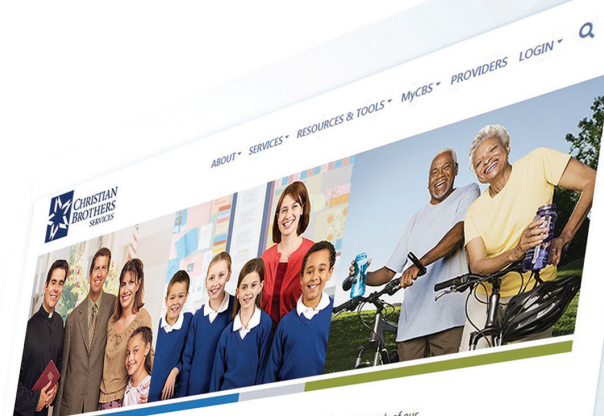

Crisisin bontes seniore semplies the Lasalian tradition by Understanding the needs of our needers protecting the human and financial resources of institutions and Guiding member organizations is finding practical statutions to basiness needs.

#### OUR SERVICES

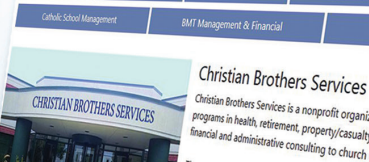

Christian Brouriers Jervices Christian Bordens Services is a nonprofit organization that administers cooperative programs in health, relement, property/casualty, technology, school management, fanacial ad administrative consulting to durk organizations. The company administers and server source.

regiants to cooperations or service serven trusts, which provide a variety of wice offerings including financial managerial and administrative consulting to glose ogenizations religious orders, schools and dioceses;

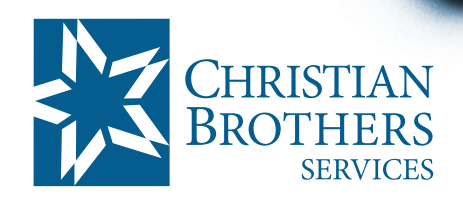

# **Risk Management Services**

# Accessing Account Information Online

You can access your organization's account information and request transactions conveniently through a secure website.

#### **Property - Vehicle - Watercraft Schedules**

- View up-to-date property, builders risk, vehicle and watercraft schedules.
- Submit changes.
- Receive an email confirmation.

#### **Underwriting Documents**

• Renewal billing, Section V of the Plan Document, Transaction changes and Vehicle Insurance ID cards.

#### **Certificate of Insurance**

• Request a Certificate of Insurance.

#### Claims

- · Report a claim.
- Access claim data.
- · View individual claim details.
- Submit questions on individual claims conveniently through email.
- Sort claims by occurrence date or claim type.
- View a claim summary report. View the total number of claims and incurred losses by coverage and plan year for five years.

# Three Ways to Register for Web Access

### 1. Online

It's easy to register for web access. Follow the step-by-step instructions provided on pages 3 through 5.

## 2. Over the Phone

Call 1.800.807.0300 and follow the prompt. Choosing 2 for Web Registration.

# 3. Email

Email the following information to rmscustomerservice@cbservices.org to activate your online access:

- Your name & title
- Organization name & address
- Telephone number
- Email address
- List of the Risk Pooling Trust location number(s) for which you are the administrator
- List of areas to access (i.e. claims, property, auto, etc.)

#### Please Note:

Web access is only available to the administrator on record with Christian Brothers Risk Management Services (CBRMS). Upon request, the administrator may authorize CBRMS to add this functionality to other people within your organization.

# How to Register Online

Log on to cbservices.org and click on LOGIN.

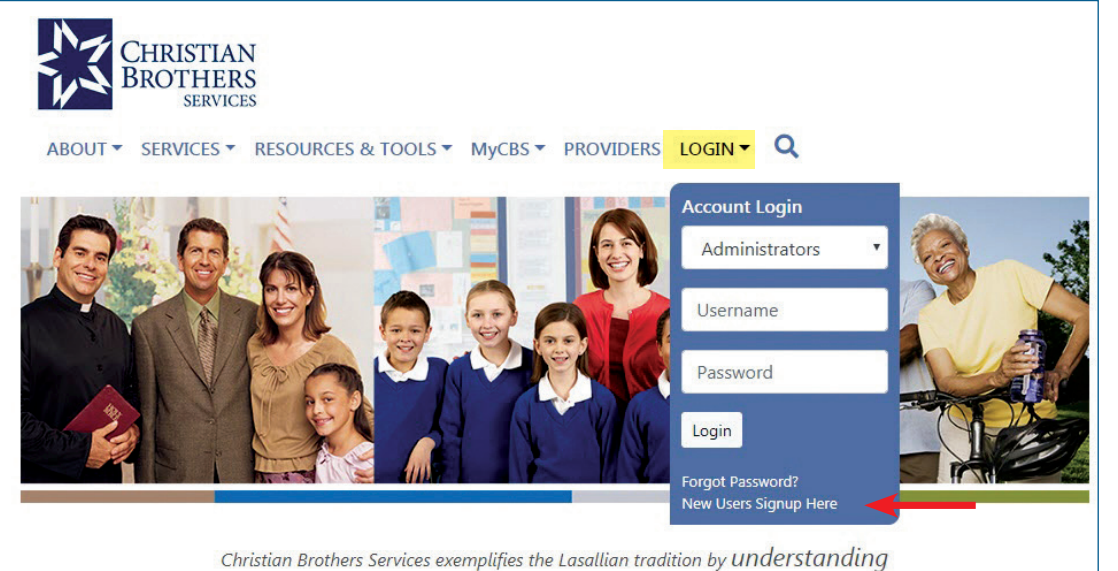

**Click New Users** Signup Here link.

# Registration

#### Participants | myCBS

Information for individuals enrolled in plans Access plans, programs, and resources all in one section.

- My Health Benefits
- My Retirement
- My Risk Service

Register for Participants | myCBS

#### **Administrators Section**

Employer and Organizational account management

- Employee Benefit Trust
- Religious Medical Trust
- Risk Pooling Trust
- Student Accident Plan
- Retirement

**Register for Administrators** 

# Before you Register

The Registration page

for Administrators.

will appear; click Register

This online section is designed for individuals who are authorized to view and request changes to their organization's account(s) that Christian Brother Services administers.

Because you are requesting to access sensitive data, you will not have immediate access upon registering. Please allow a couple of days for your registration request to be validated. After your account has been validated, you will receive an email letting you know that you can enter the Member Administration Section.

NOTE: This section does not provide access to individual participant accounts, such as EOB's and personal medical claims information. If you are looking for access to individual participant information, click here.

When you're ready to proceed to the Online Registration Form, click the Register Online Now button.

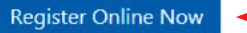

# **Complete the Online Registration Form**

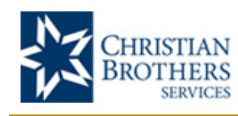

| BROTHERS                         |                                     | Adn                                  | Section                           |
|----------------------------------|-------------------------------------|--------------------------------------|-----------------------------------|
|                                  |                                     |                                      |                                   |
|                                  |                                     |                                      |                                   |
| <ul> <li>Registration</li> </ul> |                                     |                                      |                                   |
| Personal Information             | : (all fields are required)         |                                      |                                   |
| Salutation:                      | Mr.  Vother:                        |                                      |                                   |
| Last Name:                       |                                     |                                      |                                   |
| First Name:                      |                                     |                                      |                                   |
| Birthday:                        | (Month/Day) 01 ▼ / 01               | •                                    |                                   |
| Job Title:                       |                                     |                                      |                                   |
| Organization:                    |                                     |                                      |                                   |
| C/O Line 1:                      |                                     |                                      |                                   |
| C/O Line 2:                      |                                     |                                      |                                   |
| Address Line 1:                  |                                     |                                      |                                   |
| Address Line 2:                  |                                     |                                      | A form like this one will         |
| Address Line 3:                  |                                     |                                      | appear. Complete the form         |
| Address Line 4:                  |                                     |                                      | in its entirety.                  |
| City:                            |                                     |                                      |                                   |
| State:                           | • Zip                               |                                      |                                   |
| Phone:                           |                                     | ext.                                 |                                   |
| Fax:                             |                                     |                                      |                                   |
| Email Address:                   |                                     |                                      |                                   |
| Alternate Mailing Addres         | ss: (if you wish to receive mail so | mewhere other than the organization) |                                   |
| C/O Line 1:                      |                                     |                                      |                                   |
| C/O Line 2:                      |                                     |                                      |                                   |
| Address Line 1:                  |                                     |                                      |                                   |
| Address Line 2:                  |                                     |                                      |                                   |
| Address Line 3:                  |                                     |                                      |                                   |
| Address Line 4:                  |                                     |                                      | _                                 |
| City:                            |                                     |                                      | _                                 |
| State:                           | • Zıp                               |                                      |                                   |
| Security Information: (a         | Il fields are required)             |                                      |                                   |
| (Characters not allow            | ed: space, ?, /, \$)                | <u></u>                              |                                   |
| Username:                        | (4                                  | 4-25 characters)                     |                                   |
| Password:                        |                                     | 6-10 characters)                     |                                   |
| Confirm Password:                |                                     |                                      | Create a username and password.   |
| Question:                        | In which city were you born?        | T                                    | answers to help you if you forget |
| Answer:                          | (1                                  | must be different from password)     | your password.                    |
| Question:                        | In which city were you born?        | ¥                                    |                                   |
| Answer:                          | (                                   | must be different from password)     |                                   |

# **Complete the Online Registration Form**

#### Choose Your Enrolled Programs:

Select all programs for which you are requesting access. At least one program must be selected. You must specify the location number(s) for any program you select.

| Program*                                                                                             | Location Numbers:*<br>(Example: 0099019) | Contact Type:          |
|----------------------------------------------------------------------------------------------------|------------------------------------------|------------------------|
|                                                                                                    | (separate multiple accou                 | nt numbers with comma) |
| Employee Benefit Trust                                                                               |                                          | Main Secondary         |
| Religious Medical Trust                                                                              |                                          | Main Secondary         |
| X Risk Pooling Trust                                                                                 |                                          | Main Secondary         |
| Student Accident Plan                                                                                |                                          | Main Secondary         |
| 🔲 401k Plan                                                                                          |                                          | Main Secondary         |
| 403b Plan                                                                                            |                                          | Main Secondary         |
| Employee Retirement Plan<br>(Part 2 of registration: You will<br>receive a security form via email.) |                                          | Main Secondary         |

Check all programs you would like to access. For RPT, enter your seven digit RPT location number. If you have more than one location number, separate multiple location numbers with a comma.

Choose Main or Secondary contact. Click the heading Contact Type for a definition.

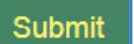

When the information is complete, click the Submit button. The Trust will verify your registration and set up your account within 3 business days.

# Navigating the Menus

Log on to cbservices.org and access your account using your username and password.

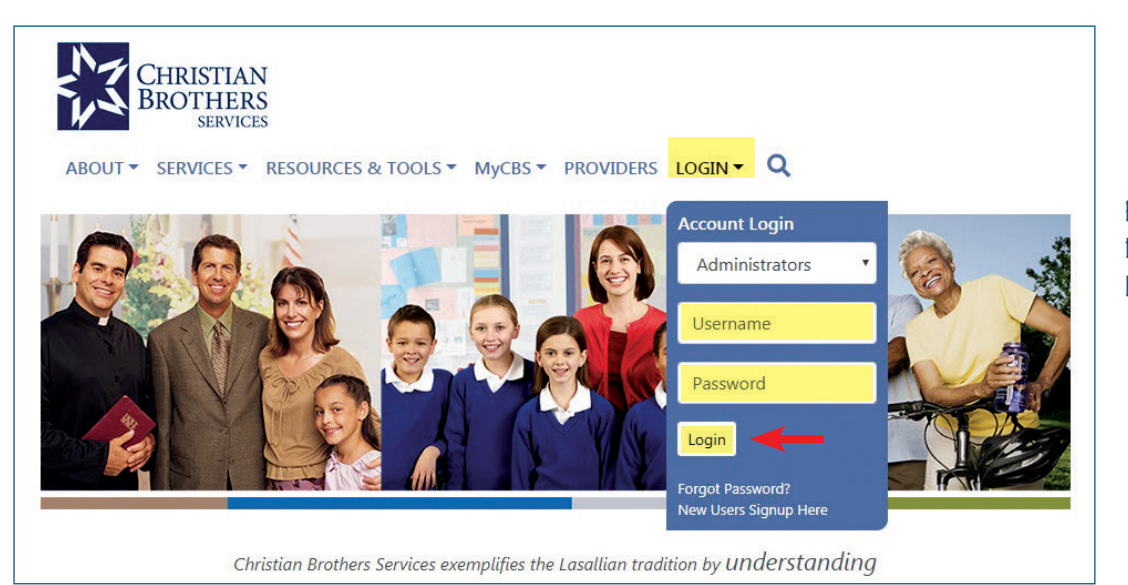

Enter your Username and Password, then click the Login button.

# Welcome screen

On the Welcome page, click Risk Pooling Trust in the blue banner.

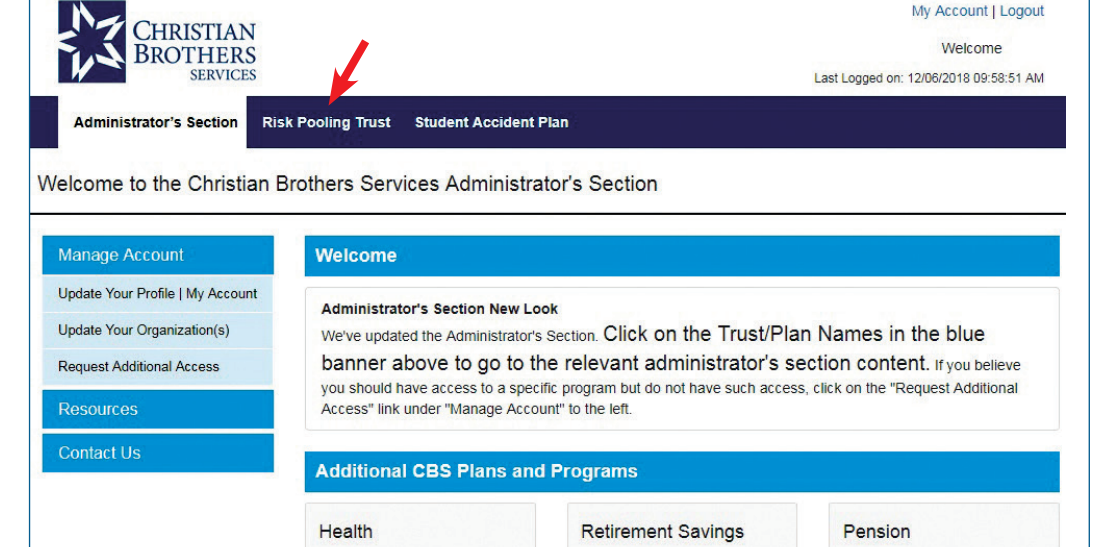

| Select an Accoun                        |                                                                                                    |  |
|-----------------------------------------|----------------------------------------------------------------------------------------------------|--|
| Below are the acc<br>administer online, | counts that you have authority to administer. Please select one. If you have other accounts that you would like to<br>, please contact us at 1-800-807-0100. |  |
| ccount Numb                             | ers                                                                                                    |  |
| 0000000                                 | Catholic High School                                                                                                    |  |
| 1111111                                 | Catholic University                                                                                                    |  |

#### Select an Account screen

Click an Account Number to access the RPT Account Menu section.

# **RPT** Account Menu

| CHRISTIA<br>BROTHER<br>SERVIC<br>Administrator's Section<br>99999999 - Catholic High                                                                                                    | N<br>SS<br>Don 403b Emj<br>School                                                                                                    | ployee E<br>Jpdate                                                                                                    | Benefit Tru<br>Organiza                                                                                                    | ist Employee Retirement Plan<br>ation                                                                                                    | Religious Medical Trust                                                                                                    | My A<br>Risk Pod                                                                                                    | velcome                                                                                                    |
|----------------------------------------------------------------------------------------------------|----------------------------------------------------------------------------------------------------|----------------------------------------------------------------------------------------------------|----------------------------------------------------------------------------------------------------|----------------------------------------------------------------------------------------------------|----------------------------------------------------------------------------------------------------|----------------------------------------------------------------------------------------------------|----------------------------------------------------------------------------------------------------|
|                                                                                                    |                                                                                                    |                                                                                                    |                                                                                                    |                                                                                                    |                                                                                                    | Choose A                                                                                                    | Another Account                                                                                                    |
| Vehicle Schedule                                                                                                    | All                                                                                                    | Vehicl                                                                                                    | es                                                                                                    |                                                                                                    |                                                                                                    |                                                                                                    | Export List                                                                                                    |
| All Vehicles                                                                                                    |                                                                                                    |                                                                                                    |                                                                                                    |                                                                                                    |                                                                                                    |                                                                                                    |                                                                                                    |
|                                                                                                    | and the second second se                                                                                                    |                                                                                                    |                                                                                                    |                                                                                                    |                                                                                                    |                                                                                                    |                                                                                                    |
| By Garage State                                                                                                    | Inform                                                                                                    | ation as<br>ssed.                                                                                                    | of Thursda                                                                                                    | ay 12/27/2018. Changes made to vel                                                                                                    | icles will not be displayed unt                                                                                                    | il the reque                                                                                                    | ests have been                                                                                                    |
| By Garage State<br>Full Coverage                                                                                                    | Inform<br>proces                                                                                                    | ation as<br>ssed.                                                                                                    | of Thursda                                                                                                    | ay 12/27/2018. Changes made to vel                                                                                                    | icles will not be displayed unt                                                                                                    | il the reque                                                                                                    | ests have been                                                                                                    |
| By Garage State<br>Full Coverage<br>Liability Only                                                                                                    | Click                                                                                                    | ation as<br>ssed.<br>on a Vel                                                                                                 | of Thursda                                                                                                    | ay 12/27/2018. Changes made to vel<br>move, Transfer, Trade-In or Chan                                                                                                  | icles will not be displayed unt<br>ge                                                                                                    | il the reque                                                                                                    | ests have been<br>Add Vehicle                                                                                                    |
| By Garage State<br>Full Coverage<br>Liability Only<br>Deleted Vehicles                                                                                                    | Click of Click of Cli | ation as<br>ssed.<br>on a Vel                                                                                                 | hicle to Re                                                                                                    | ay 12/27/2018. Changes made to vel<br>move, Transfer, Trade-In or Chan<br>eader to sort vehicles by that column.                                                        | icles will not be displayed unt<br>ge                                                                                                    | il the reque                                                                                                    | ests have been<br>Add Vehicle                                                                                                    |
| By Garage State Full Coverage Liability Only Deleted Vehicles Property Schedule                                                                                                    | Click o<br>Click o<br>Site                                                                                                    | ation as<br>ssed.<br>on a Vel<br>n the blu<br>Unit                                                                            | hicle to Re<br>e column he<br>Year Vel                                                                                                    | ay 12/27/2018. Changes made to vel<br>move, Transfer, Trade-In or Chan<br>eader to sort vehicles by that column.<br>hicle                                               | icles will not be displayed unt<br>ge<br>VIN                                                                                                    | Cov.                                                                                                    | Add Vehicle                                                                                                    |
| By Garage State Full Coverage Liability Only Deleted Vehicles Property Schedule                                                                                                    | Click o<br>Site                                                                                                    | ation as<br>ssed.<br>on a Vel<br>n the blu<br>Unit                                                                            | hicle to Re<br>e column he<br>Year Vel                                                                                                    | ay 12/27/2018. Changes made to vel<br>move, Transfer, Trade-In or Chan<br>eader to sort vehicles by that column.<br>hicle                                               | ge<br>VIN                                                                                                    | Cov.                                                                                                    | Add Vehicle Contribution S999.90                                                                                                    |
| By Garage State         Full Coverage         Liability Only         Deleted Vehicles         Property Schedule         Certificates of Insurant                                                                | Click o<br>Click o<br>Click o                                                                                                    | ation as<br>ssed.<br>on a Vel<br>n the blu<br>Unit                                                                            | te of Thursda<br>hicle to Re<br>Year Vel                                                                                                    | ay 12/27/2018. Changes made to vel<br>move, Transfer, Trade-In or Chan<br>eader to sort vehicles by that column.<br>hicle                                               | Indees will not be displayed unt                                                                                                    | Cov.                                                                                                    | Add Vehicle Contribution S999.90 S999.00 S999.00                                                                                                    |
| By Garage State         Full Coverage         Liability Only         Deleted Vehicles         Property Schedule         Certificates of Insurance         Deside to Dick Concord                                | Click o<br>Click o<br>Click o                                                                                                    | ation as<br>ssed.<br>on a Vel<br>n the blu<br>Unit                                                                            | te of Thursda<br>hicle to Re<br>Year Vel<br>2000 For<br>2002 Chu<br>2004 Jec                                                                                                    | ay 12/27/2018. Changes made to vel<br>move, Transfer, Trade-In or Chan<br>eader to sort vehicles by that column.<br>hicle                                               | icles will not be displayed unt<br>ge<br>VIN<br>9999999999<br>9999999999<br>9999999999<br>999999                                                                                                    | Cov.                                                                                                    | Add Vehicle Contribution S999.90 S999.90 S999.90 S999.90                                                                                                    |
| By Garage State         Full Coverage         Liability Only         Deleted Vehicles         Property Schedule         Certificates of Insurance         Builder's Risk Schedule                               | Click o<br>Click o<br>Click o<br>Site<br>o<br>o<br>o<br>o                                                                                                    | ation as<br>ssed.<br>on a Vel<br>n the blu<br>Unit                                                                            | thicle to Re<br>thicle to Re<br>Year Vel<br>2000 For<br>2002 Che<br>2003 Che<br>2007 For<br>2007 For                                                                                                    | ay 12/27/2018. Changes made to vel<br>move, Transfer, Trade-In or Chan<br>eader to sort vehicles by that column.<br>hicle<br>eavy<br>myster<br>p<br>d                   | icles will not be displayed unt<br>ge<br>VIN<br>9999999999<br>9999999999<br>9999999999<br>999999                                                                                                    | F       F       F       F       F       F       F       F       F       F       F       F       F       F       F       F       F       F       F       F       F       F       F       F       F       F       F       F       F       F       F       F       F       F | Add Vehicle Contribution S999.90 S999.90 S999.90 S999.90 S999.90                                                                                                    |
| By Garage State         Full Coverage         Liability Only         Deleted Vehicles         Property Schedule         Certificates of Insurance         Builder's Risk Schedule                               | Click of Click of Cli | ation as<br>ssed.<br>on a Vel<br>n the blu<br>Unit                                                                            | of Thursda           hicle to Re           hicle to Re           Year         Vel           2000         For           2000         For           2000         For           2000         For           2001         For           2007         For           2007         For           2007         For           2007         For             | ay 12/27/2018. Changes made to vel<br>move, Transfer, Trade-In or Chan<br>eader to sort vehicles by that column.<br>hicle<br>d<br>eyy<br>syster<br>p<br>d<br>d<br>eyy   | VIN           9999999999           9999999999           9999999999           9999999999           9999999999           99999999999           99999999999           99999999999           99999999999           99999999999           99999999999           99999999999           99999999999           99999999999           99999999999           99999999999                                                                                                    | Cov.<br>F<br>F<br>F<br>F<br>F<br>F<br>F                                                                                                    | Add Vehicle Contribution S999.90 S999.90 S99.90 S99.90 |
| By Garage State         Full Coverage         Liability Only         Deleted Vehicles         Property Schedule         Certificates of Insurance         Builder's Risk Schedule         Underwriting Document | Click of Click of Cli | n the blue<br>on a Vel<br>unit<br>9<br>9<br>9<br>9<br>9<br>9<br>9<br>9<br>9<br>9<br>9<br>9<br>9<br>9<br>9<br>9<br>9<br>9<br>9 | Year         Vel           2000         For           2002         Chi           2003         Chi           2004         Jec           2007         Chi           2007         Chi           2007         Ki           2011         Ki                                                                                                    | ay 12/27/2018. Changes made to ver<br>move, Transfer, Trade-In or Chan<br>eader to sort vehicles by that column.<br>hicle<br>evy<br>pater<br>p<br>d<br>d<br>evy<br>A    | VIN           9999999999         9999999999         9999999999         9999999999         9999999999         99999999999         99999999999         99999999999         99999999999         99999999999         99999999999         99999999999         99999999999         99999999999         999999999999         99999999999         99999999999         999999999999         99999999999         999999999999         99999999999         99999999999         99999999999         99999999999         99999999999         999999999999         999999999999         999999999999         999999999999         999999999999         999999999999         999999999999         999999999999         999999999999         999999999999         999999999999         999999999999         999999999999         9999999999999         9999999999999         9999999999999         9999999999999         999999999999         999999999999         999999999999         9999999999999         999999999999         99999999999999         99999999999999         999999999999         999999999999         999999999999         99999999999         99999999999         999999999999         999999999999         999999999999         999999999999         999999999999         9999999999999         999999999999         999999999999         9999999999999         9999999999999         999999999999         9999999999999         9999999999999 | Cov.<br>F<br>F<br>F<br>L<br>F<br>F<br>F<br>F<br>F                                                                                                    | Add Vehicle Contribution S999.90 S999.90 S99.90 S999.90 S999.9 |
| By Garage State         Full Coverage         Liability Only         Deleted Vehicles         Property Schedule         Certificates of Insurance         Builder's Risk Schedule         Underwriting Document | Click of Click of Cli | n the blue<br>un the blue<br>g<br>g<br>g<br>g<br>g<br>g<br>g<br>g<br>g<br>g<br>g<br>g<br>g<br>g<br>g<br>g<br>g<br>g<br>g      | Year         Vel           2000         For           2000         For           2000         For           2000         Chi           2000         Chi           2000         Chi           2001         KL           2007         Chi           2007         Chi           2011         KL           2011         Ti           2011         Ti | ay 12/27/2018. Changes made to ver<br>move, Transfer, Trade-In or Chan<br>eader to sort vehicles by that column.<br>hicle<br>ed<br>evy<br>nyster<br>p<br>ed<br>evy<br>A | icles will not be displayed unt<br>ge<br>VIN<br>99999999999<br>9999999999<br>9999999999<br>99999                                                                                                    | Cov.<br>F<br>F<br>F<br>F<br>F<br>F<br>F<br>F<br>F<br>F<br>F<br>F                                                                                                    | Add Vehicle Contribution S999.90 S999.90 S99.90 S99.90 S99 |

**NOTE:** You will be referred back to this screen throughout this guide to access the following category options.

- 1. Vehicle Schedules: You may request a vehicle be added, transferred, traded in, removed or changed.
- 2. Property Schedules: Make changes such as adding, changing or removing property.
- 3. Certificates of Insurance: Request Certificates of Insurance.
- 4. Builders Risk Schedules: Request Builders Risk.
- 5. Underwriting Documents: Renewal billing, Section V of the Plan Document, Transaction changes and Vehicle Insurance ID cards.
- 6. Claims: Report a claim and view claim information.

# **Vehicle Schedules**

From the RPT Account Menu (sample screen on page 7), locate and click on Vehicle Schedule.

Click on the All Vehicles link under Vehicle Schedule. You will obtain a list of your current vehicles as of the moment. You may sort the schedule by site number, unit number, year of the vehicle and VIN number.

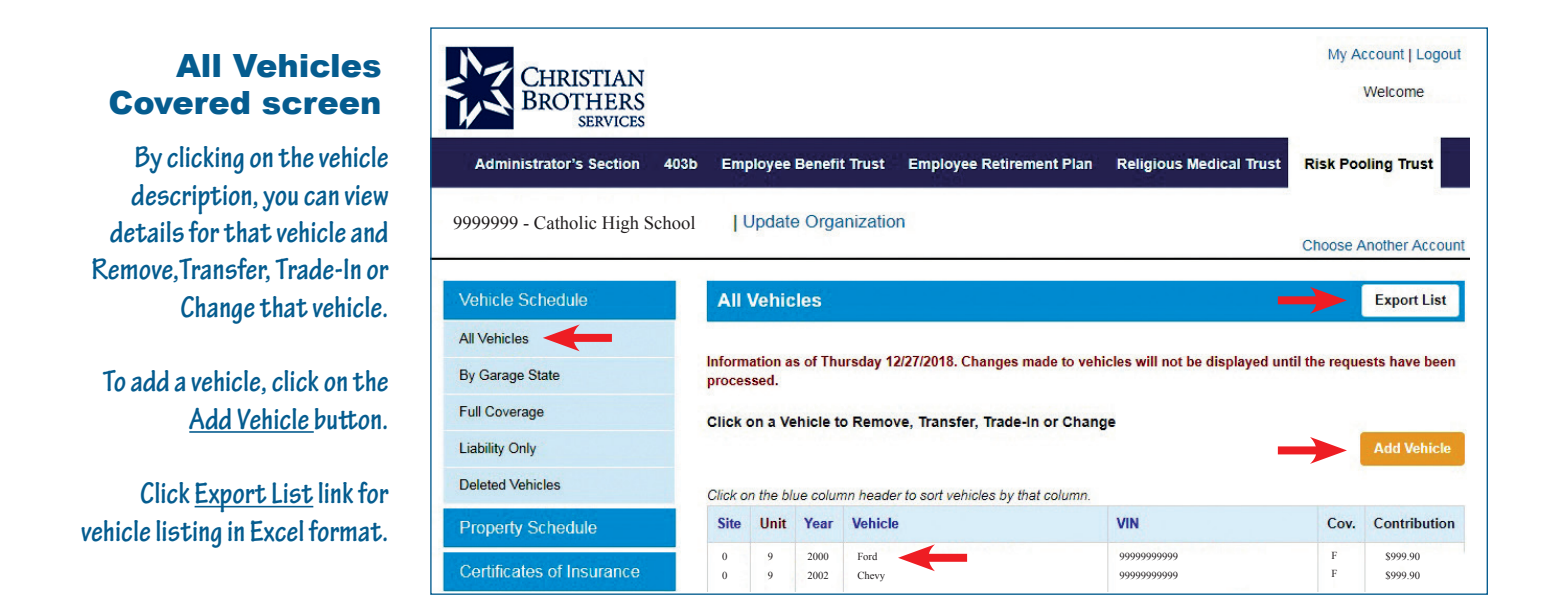

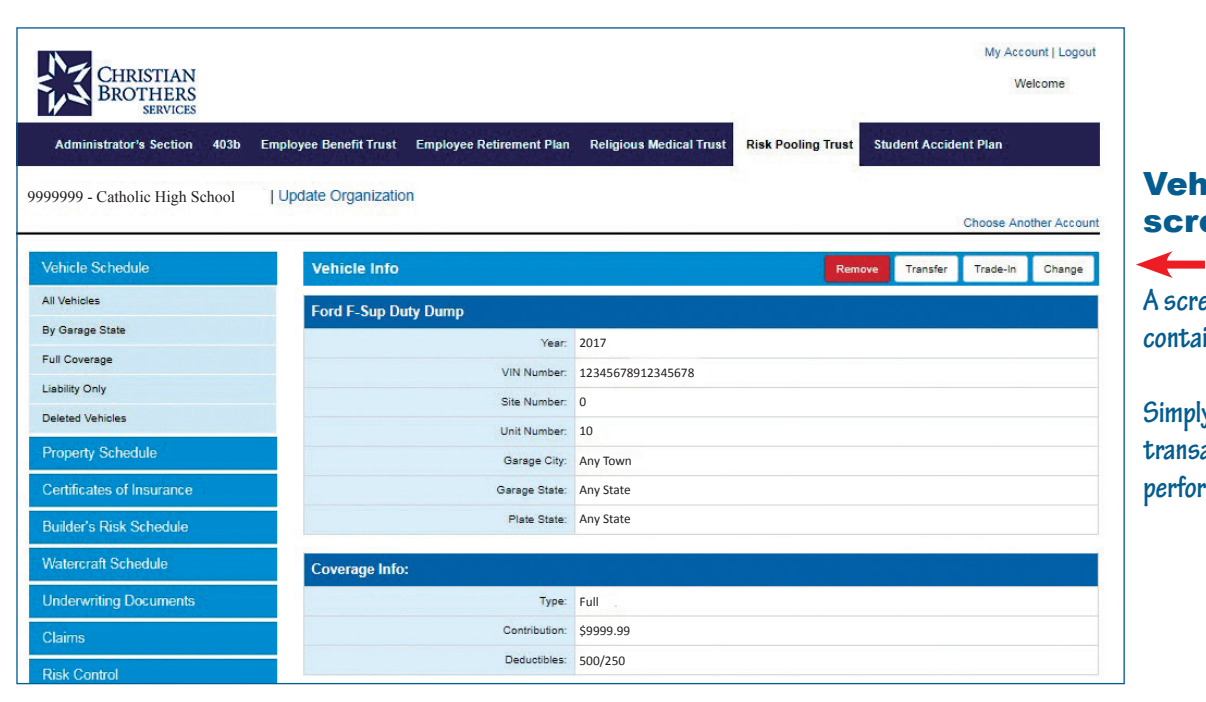

#### Vehicle Info screen

A screen like this will appear containing vehicle information.

Simply select the type of transation you would like to perform.

# **Vehicle Schedules**

Instead of manually filling out forms and faxing or mailing them to the Trust, you can perform a number of transactions online - adding, removing, changing, trading in or transferring vehicles.

#### My Account | Logout CHRISTIAN BROTHERS SERVICES Welcome istrator's Section 403b Employee Benefit Trust Employee Retirement Plan Religious Medical Trust Adm **Risk Pooling Trust** 9999999 - Catholic High School | Update Organization Choose Another Acco All Vehicles Export List All Vehicles Information as of Thursday 12/27/2018. Changes made to vehicles will not be displayed until the requests have been By Garage State Full Coverage Click on a Vehicle to Remove, Transfer, Trade-In or Change Liability Only ted Vehicle: Click on the blue column header to sort vehicles by that co Site Unit Year Vehicle Ford Chevy Chrysle Jeep Ford 2000 2002 2003 2004 2007 \$999.90 \$999.90 \$999.90 \$999.90 \$999.90

#### **Change Vehicle screen**

| Required Fields |                  |                                 |
|-----------------|------------------|---------------------------------|
| Vehicle Info:   |                  |                                 |
|                 | Original Entry   | Changes                         |
| "Year:          | 2017             | 2017                            |
| "Vehicle:       | Ford             | Ford                            |
|                 |                  | Type (# applicable) :           |
|                 |                  | *Seating Capacity (van or bus): |
| *VIN Number:    | 1234567891234567 | 1234567891234567                |
| Site Number:    | 0                | 0                               |
| Unit Number:    | 10               | 10                              |
| "Garage City:   | Any Town         | Any Town                        |
| Garage State    | Any State        | Any State                       |

#### **Add Vehicle screen**

| equired fields |                                  |  |
|----------------|----------------------------------|--|
| /ehicle Info:  |                                  |  |
| "Year:         | 2017                             |  |
| "Vehicle:      | Chevy                            |  |
|                | ©Passenger Van⊚Cargo Van⊚Bus     |  |
|                | *Seating Capacity (van or bus) : |  |
| "VIN Number:   | 1234567891234567                 |  |
| Site Number:   | 0                                |  |
| *Garage City:  | Any State                        |  |
| "Garage State: |                                  |  |
| *Plate State:  | [                                |  |

### **Trade-In Vehicle screen**

| rado in romoto |                  |                                 |
|----------------|------------------|---------------------------------|
| quired Fields  |                  |                                 |
| ehicle Info:   |                  |                                 |
|                | Vehicle to drop  | Vehicle to add                  |
| *Drop Date:    |                  | *Add Date:                      |
|                |                  |                                 |
| "Year:         | 2017             |                                 |
| "Vehicle:      | Ford             |                                 |
|                |                  | Type (if applicable):           |
|                |                  | "Seating Capacity (van or bus): |
| "VIN Number:   | 1234567891234567 |                                 |
| Site Number:   | 0                |                                 |
| Unit Number:   | 10               | To Be Assigned                  |
| *Garage City:  | Any Town         |                                 |

#### **Remove Vehicle screen**

| hev Astro Cargo Van |                  |
|---------------------|------------------|
| Year.               | 2017             |
| VIN Number:         | 1234567891234567 |
| Site Number:        | 0                |
| Unit Number:        | 10               |
| Garage City:        | Any Town         |
| Garage State:       | Any State        |
| Plate State:        | Any State        |
| Coverage Info:      |                  |
| Type:               | Full             |
| Contribution:       |                  |
| Deductibles         | 500/250          |

#### **Transfer Vehicle screen**

| lequired Fields |                  |                                 |  |  |  |  |
|-----------------|------------------|---------------------------------|--|--|--|--|
| /ehicle Info:   | Current Account: | New Account:                    |  |  |  |  |
| Year:           | 2017             | 2017                            |  |  |  |  |
| Vehicle:        | Ford             | Ford                            |  |  |  |  |
|                 |                  | Type (if applicable):           |  |  |  |  |
|                 |                  | - 2                             |  |  |  |  |
|                 |                  | *Seating Capacity (van or bus): |  |  |  |  |
|                 |                  | -                               |  |  |  |  |
| VIN Number:     | 1234567891234567 | 1234567891234567                |  |  |  |  |
| Site Number:    | 0                | 0                               |  |  |  |  |
| Unit Number:    | 10               | TBD                             |  |  |  |  |
| *Garage City:   | Any Town         | Any Town                        |  |  |  |  |
| Garage State:   | Any State        | Any State                       |  |  |  |  |
| *Renistered To: |                  | 80                              |  |  |  |  |

Updating vehicle information is easy. Simply select a vehicle from the schedule and select the type of transaction. Required fields are marked by an asterisk.\*

## **RPT Account Menu screen**

# **Property Schedules**

Instead of manually filling out forms and faxing or mailing them to the Trust, you can perform a number of transactions online - adding, removing or changing property.

From the RPT Account Menu (sample screen on page 7), locate and click on Property Schedule.

#### Property Schedule screen

By clicking on the building name, you can view details for that property, and remove or change that property.

To add a property, click on the <u>Add Property</u> button.

Click on <u>Export List</u> link for propery listing in Excel format.

| CHRISTIAN<br>BROTHERS<br>SERVICES    |                 |                                       |                                        |                      |              |                    |                | Wy Add           | elcome       |
|--------------------------------------|-----------------|---------------------------------------|----------------------------------------|----------------------|--------------|--------------------|----------------|------------------|--------------|
| Administrator's Section 403b Employe | e Benefit Trust | Employee Retirement Plan Rel          | igious Medical Trust Risk Poolin       | ng Trust Studen      | it Accident  | Plan               |                |                  |              |
| 9999999 - Catholic High School Upda  | ite Organizatio | n                                     |                                        |                      |              |                    |                | Choose An        | other Acco   |
| Vehicle Schedule                     | Prop            | erty Schedule                         |                                        |                      |              |                    | _              |                  | Export Lis   |
| Property Schedule                    | Informat        | ion as of Thursday 12/27/2018. Change | s made to properties will not be displ | layed until the requ | ests have be | en processed.      |                |                  |              |
| Property Schedules                   | Click on        | a Building to Remove or Change        |                                        |                      |              |                    |                |                  |              |
| Deleted Property                     |                 |                                       |                                        |                      |              |                    |                |                  | dd Prope     |
| Certificates of Insurance            | Sit             | e Address                             |                                        |                      |              | City               |                |                  | St           |
| Builder's Risk Schedule              | 1               | 1234 Main Street                      |                                        |                      |              | Homet              | own            |                  | IL           |
| Watercraft Schedule                  | 2               | 5678 Second Street                    |                                        |                      |              | Somew              | here           |                  | IN           |
| Underwriting Documents               | 3               | 9876 Kurai Koau                       |                                        |                      |              | Countr             | y iowii        |                  | ОН           |
| Claims                               |                 |                                       | Building                               |                      |              |                    |                | Conte            | nts          |
| Risk Control                         | Site            | ID Building Name                      |                                        | oc                   | RC/AV        | Value              | Contrib.       | Value            | Conti        |
| Documentation                        | 1               | 1 Catholic High School                |                                        | HS                   | AV           | \$3,000,000        | \$6,000        | \$100,000        | \$200        |
| Contact Us                           | 1<br>1          | 2 Brothers Residence<br>3 Misc        |                                        | RE<br>OO             | AV           | \$1,000,000<br>\$0 | \$2,000<br>\$0 | \$100,000<br>\$0 | \$200<br>\$0 |

| Property Info                   | Remove Change    |         |
|---------------------------------|------------------|---------|
| Gym & Cafeteria/incl In #001 (S | Site: 1 ID#: 4)  |         |
| Address:                        | 1234 Main Street |         |
| Occupancy:                      | Gym              |         |
| County:                         | Cook             |         |
| Constructed:                    | 1984             |         |
| Building Type:                  | NA               |         |
| Occupants:                      | 0                |         |
| Stories:                        | 0                |         |
| Fire Protection:                |                  |         |
| Boiler Machinery:               | Yes              |         |
| Elevators:                      | 0                |         |
| Coverage Type:                  |                  |         |
|                                 |                  |         |
|                                 | Building         | Content |
| Value:                          |                  |         |
| Contributions:                  |                  |         |

### Property Info screen

A screen like this will appear containing property information.

Simply select the type of transaction you would like to perform.

# **Property Schedules**

| ilding Information:                    |                    |                 |
|----------------------------------------|--------------------|-----------------|
| "Name of Building:                     | Brothers Residence |                 |
| *Address of Building:                  | 1234 Second Street |                 |
| *City:                                 | Hometown           |                 |
| "State:                                | WI                 |                 |
| *Zip Code:                             | 00000              |                 |
| *Occupancy (Use) of Building:          | NA                 |                 |
| *# of Occupants:                       | 100                |                 |
| "Year Built:                           | 2002               |                 |
| *Square Footage:                       | NA                 |                 |
| *Building Value:<br>(Replacement Cost) | 0                  |                 |
| *Contents Value:                       |                    | Remove Property |

# Add Property screen

To add a property: click on the <u>Add Property</u> button on the Propery Schedule screen. Complete form and click Submit. Required fields are marked by an asterisk.\*

| Remove Property              |                   |
|------------------------------|-------------------|
| *Required Fields             |                   |
| Building Information:        |                   |
| Site:                        | 1                 |
| ID #.                        | 2                 |
| Name of Building:            | Catholic Church   |
| Address of Building:         | 5678 First Street |
| City:                        | Anytown           |
| State:                       | IL.               |
| Zip:                         | 00000             |
| Year Built:                  | 1958              |
| Occupancy (Use) of Building: | NA                |
| # of Occupants:              | NA                |
| # of Stories:                | NA                |
| Fire Class:                  | NA                |
| Boiler located in building:  | NA                |
| # of Elevators:              | NA                |

#### **Remove Property screen**

To remove a property: select Remove from the Property info screen. Complete the form and click Submit. Required fields are marked by an asterisk.\*

| quired Fields                 |                      |                      |
|-------------------------------|----------------------|----------------------|
| uilding Information:          |                      |                      |
|                               | Original Entry       | Changes              |
| Site:                         | 2                    |                      |
| ID #:                         | 3                    |                      |
| *Name of Building:            | Catholic High School |                      |
| *Address of Building:         | 9876 Education Road  | 9999 Graduation Blvd |
| *City:                        | Somewhere            | Reading              |
| *State:                       | MS                   | PA                   |
| *Zip:                         | 00000                | 99999                |
| *Year Built:                  | 1966                 |                      |
| *Occupancy (Use) of Building: | NA                   |                      |

# Change Property screen

To change a property: select Change from the Property Info screen. Complete the form and click Submit. Required fields are marked by an asterisk.\*

# **Builder's Risk Schedule**

It is important to let your account manager know when you are planning new construction, remodeling or renovating any of your buildings.

From the RPT Account Menu (sample screen on page 7), locate and click on Builder's Risk Schedule.

| Vehicle Schedule                     | Curr     | ent F  | Projects                                                      |                               |               |              |         |               | Export List |
|--------------------------------------|----------|--------|---------------------------------------------------------------|-------------------------------|---------------|--------------|---------|---------------|-------------|
| Property Schedule                    | Informat | ion as | s of Thursday 12/27/2018. Changes made to properties will not | be displayed until the reques | its have been | n processed. |         |               |             |
| Certificates of Insurance            |          |        |                                                               |                               |               |              |         | $\rightarrow$ | Add Projec  |
| Builder's Risk Schedule              |          |        | Buildir                                                       | 9                             |               |              |         | Conte         | ints        |
|                                      |          |        |                                                               | 20                            | RC/AV         | Value        | Contrib | Value         | Contri      |
| Current Projects                     | Site     | D      | Building Name                                                 | 00                            |               |              |         |               |             |
| turrent Projects Watercraft Schedule | Site     | 1      | Catholic High School                                          | HS                            | AV            | \$3,000,000  | \$6,000 | \$100,000     | \$200       |

#### Current Projects screen

Click the <u>Current Projects</u> link to access a project list. By clicking on the building name, you can view details for that project.

| Add Project                                            | Add Project                |                                                        |
|--------------------------------------------------------|----------------------------|--------------------------------------------------------|
| Add Ploject                                            | *Required Fields           |                                                        |
| screen                                                 | Construction Details:      |                                                        |
| To add a project: click on the                         | *Name of Building:         | Catholic High School                                   |
| Add Project button from the                            | *Address of Building:      | 1234 Saint Street                                      |
| Current Projects list.                                 | °City:                     | Somewhere                                              |
|                                                        | *State:                    | <b>u v</b>                                             |
| Complete form and click                                | *Zip:                      | 00000                                                  |
| Submit. Required fields are<br>marked by an asterisk.* | "Туре:                     | New Structure Addition to existing building Renovation |
| v                                                      | *Choose existing building: |                                                        |

Please provide a copy of the construction contract to your account manager when you are planning new construction, remodeling or renovating any of your buildings.

# **Certificate of Insurance**

Instead of manually filling out forms and faxing or mailing them to the Trust, you can now request a Certificate of Insurance online.

From the RPT Account Menu (sample screen on page 7), locate and click on <u>Certificate of Insurance</u>.

### **Certificate of Insurance screen**

| CHRISTIAN<br>BROTHERS<br>SERVICES         |                                                 |                                                        | My Account   Logout<br>Welcome |
|-------------------------------------------|-------------------------------------------------|--------------------------------------------------------|--------------------------------|
| Administrator's Section 403b Employee Ben | efit Trust Employee Retirement Plan Religious I | Medical Trust Risk Pooling Trust Student Accident Plan |                                |
| 9999999 - Catholic High   Update Or       | rganization                                     |                                                        |                                |
|                                           |                                                 |                                                        | Choose Another Account         |
| Vehicle Schedule                          | Certificate of Insurance                        |                                                        |                                |
| Property Schedule                         | *Required Fields                                |                                                        |                                |
| Certificates of Insurance                 | Location Information:                           |                                                        |                                |
| Request Certificate of Insurance          | Location #:                                     | 9999999                                                |                                |
| Builder's Risk Schedule                   | "Location Name:                                 | Catholic High School                                   |                                |
| Watercraft Schedule                       | *Location Phone:                                | (000) 000-0000                                         |                                |
| Underwriting Documents                    | *Location Fax:                                  | (000) 000-0000                                         |                                |
| Claims                                    | *Contact:                                       | Jane Smith                                             |                                |
| Risk Control                              |                                                 |                                                        |                                |
| Documentation                             | Certificate Holder:                             | (Party requesting evidence of coverage)                |                                |
| Contact Us                                | *Certificate Holder:                            |                                                        |                                |
|                                           |                                                 | (30 characters or less)                                |                                |
|                                           | *Attention:                                     |                                                        |                                |
|                                           | *Address:                                       |                                                        |                                |
|                                           |                                                 | (30 characters or less)                                |                                |
|                                           | *City:                                          |                                                        |                                |

Click the <u>Request Certificate of Insurance</u> link and complete this form.

#### **Location Information:**

Be sure to complete all required fields marked by an asterisk\*.

### **Certificate Holder:**

Identify who will receive the Certificate. Complete in its entirety.

# **Certificate of Insurance**

| rtificate Information:             |                                                                                           |
|------------------------------------|-------------------------------------------------------------------------------------------|
| *Date Due:                         |                                                                                           |
| *Agreement Type:                   | ⊖Written <sub>O</sub> Verbal                                                              |
|                                    | (If written, please submit a copy of the ENTIRE Contract Agreement, prior to signing it.) |
| Attach Contract / Lease Agreement: | Please re-attach your attachment(s) if the form fails to submit.                          |
|                                    | DIOWSE                                                                                    |
|                                    | Browse                                                                                    |
|                                    | Browse                                                                                    |
|                                    | Browse                                                                                    |
| *le this Cartificate for an event? |                                                                                           |
| is this definitiate for all events | () res() no                                                                               |
| *Type of event:                    |                                                                                           |
|                                    |                                                                                           |
|                                    |                                                                                           |
|                                    |                                                                                           |
|                                    |                                                                                           |
| *Dates/Times of Event:             |                                                                                           |
|                                    |                                                                                           |
|                                    |                                                                                           |
| lence of Coverage:                 |                                                                                           |
| *Show Coverage of:                 | Automobile                                                                                |
|                                    | Property                                                                                  |
|                                    | General/Excess Liability                                                                  |
|                                    |                                                                                           |
|                                    | Other                                                                                     |
| *If Other, please specify:         |                                                                                           |
|                                    |                                                                                           |
| *Type of Certificate Holder:       | Evidence of Coverage Only                                                                 |
|                                    | Additional Insured                                                                        |
|                                    | Loss Payee                                                                                |
|                                    | LMortgagee                                                                                |
| *Delivery:                         | Mail OFax OEmail                                                                          |
| dditional Comments:                |                                                                                           |
|                                    |                                                                                           |
|                                    |                                                                                           |
|                                    |                                                                                           |
| pproval Information                |                                                                                           |
|                                    |                                                                                           |
| Effective Date                     |                                                                                           |
| equested By: Jane Smith            |                                                                                           |
| equested Date: 01/01/2019          |                                                                                           |
| ansaction #: 0000-00000            |                                                                                           |
|                                    |                                                                                           |
|                                    | Cancel Submit                                                                             |
|                                    |                                                                                           |
|                                    |                                                                                           |

# **Certificate Info:**

If Agreement Type is "Written", attach a copy of the entire contract agreement, prior to signing it.

If selecting yes, "Is this Certificate for an event", provide the details of the event. If no, provide the details of the request for evidence of coverage.

### Evidence of Coverage: List the coverages needed and type of certificate holder.

### Additional Comments:

Enter additional comments in this section.

### **Approval Info:**

Select the Effective Date by clicking on the calendar or enter the date (ex: MM/DD/YYYY) and click Submit.

# Watercraft Schedules

Instead of manually filling out forms and faxing or mailing them to the Trust, you can now request a number of transactions online - adding, editing or removing watercraft.

From the RPT Account Menu (sample screen on page 7), locate and click on <u>Watercraft Schedule</u>.

| CHRISTIAN<br>BROTHERS<br>SERVICES                                                                                                    |                              |                                                                                                    |                                                                                                    |                                                                                                 |                                                               | My A                                 | ccount   Logout<br>Welcome                                                              |
|----------------------------------------------------------------------------------------------------|------------------------------|----------------------------------------------------------------------------------------------------|----------------------------------------------------------------------------------------------------|-------------------------------------------------------------------------------------------------|---------------------------------------------------------------|--------------------------------------|-----------------------------------------------------------------------------------------|
| Administrator's Section 40                                                                                                    | )3b Emp                      | oloyee B                                                                                                    | Benefit Trus                                                                                                    | t Employee Retirement Plan                                                                      | Religious Medical Trust                                       | Risk Poo                             | oling Trust                                                                             |
| 9999999 - Catholic High School                                                                                                    | ĮU                           | Jpdate                                                                                                    | Organiza                                                                                                    | tion                                                                                            |                                                               | Choose A                             | Another Accour                                                                          |
| Vehicle Schedule                                                                                                    | AIL                          | Vehicl                                                                                                    | es                                                                                                    |                                                                                                 |                                                               |                                      | Export List                                                                             |
| All Vehicles                                                                                                    |                              |                                                                                                    |                                                                                                    |                                                                                                 |                                                               |                                      |                                                                                         |
| By Garage State                                                                                                    | Informa                      | ation as                                                                                                    | of Thursda                                                                                                    | y 12/27/2018. Changes made to veh                                                               | icles will not be displayed unt                               | il the reque                         | ests have been                                                                          |
|                                                                                                    | proces                       | sed.                                                                                                    |                                                                                                    |                                                                                                 |                                                               |                                      |                                                                                         |
| Full Coverage                                                                                                    | Click                        | sed.                                                                                                    | hicle to Per                                                                                                    | nove Transfer Trade.In or Chan                                                                  | 10                                                            |                                      |                                                                                         |
| Full Coverage<br>Liability Only                                                                                                    | Click                        | sed.<br>on a Veh                                                                                                    | hicle to Rer                                                                                                    | nove, Transfer, Trade-In or Chang                                                               | ge                                                            |                                      | Add Vehicle                                                                             |
| Full Coverage<br>Liability Only<br>Deleted Vehicles                                                                                                    | Click of Click of            | sed.<br>on a Veh                                                                                                    | hicle to Rer                                                                                                    | nove, Transfer, Trade-In or Chang<br>ader to sort vehicles by that column.                      | ge                                                            |                                      | Add Vehicle                                                                             |
| Full Coverage<br>Liability Only<br>Deleted Vehicles<br>Property Schedule                                                                                | Click or<br>Site             | sed.<br>on a Veh<br>n the blue<br>Unit                                                                                              | hicle to Rer<br>e column hea<br>Year Veh                                                                                                    | nove, Transfer, Trade-In or Chang<br>ader to sort vehicles by that column.<br>icle              | ge<br>VIN                                                     | Cov.                                 | Add Vehicle<br>Contribution                                                             |
| Full Coverage<br>Liability Only<br>Deleted Vehicles<br>Property Schedule<br>Certificates of Insurance                                                   | Click or Site                | sed.<br>on a Veh<br>n the blue<br>Unit                                                                                              | hicle to Rer<br>e column her<br>Year Veh<br>2000 Ford<br>2002 Chev                                                                              | nove, Transfer, Trade-In or Chang<br>ader to sort vehicles by that column.<br>icle              | ge<br>VIN<br>99999999999                                      | Cov.<br>F                            | Add Vehicle<br>Contribution<br>\$999.90<br>\$999.90                                     |
| Full Coverage<br>Liability Only<br>Deleted Vehicles<br>Property Schedule<br>Certificates of Insurance<br>Builder's Risk Schedule                        | Click or<br>Click or<br>Site | sed.<br>on a Veh<br>n the blue<br>Unit                                                                                              | hicle to Rer<br>e column hea<br>Year Veh<br>2000 Ford<br>2002 Chev<br>2004 Jeep<br>2004 Jeep<br>2004 Ford                                       | nove, Transfer, Trade-In or Chang<br>ader to sort vehicles by that column.<br>icle<br>y         | ge<br>VIN<br>99999999999<br>99999999999<br>9999999999<br>9999 | F<br>F<br>F                          | Add Vehicle<br>Contribution<br>\$999.90<br>\$999.90<br>\$999.90<br>\$999.90<br>\$999.90 |
| Full Coverage<br>Liability Only<br>Deleted Vehicles<br>Property Schedule<br>Certificates of Insurance<br>Builder's Risk Schedule<br>Watercraft Schedule | Click or<br>Click or<br>Site | sed.<br>on a Veh<br>the blue<br>Unit<br>9<br>9<br>9<br>9<br>9<br>9<br>9<br>9<br>9<br>9<br>9<br>9<br>9<br>9<br>9<br>9<br>9<br>9<br>9 | hicle to Rer<br>e column her<br>Year Veh<br>2000 Ford<br>2002 Chev<br>2003 Chry<br>2007 Ford<br>2007 Ford<br>2007 Chev<br>2007 Chev<br>2001 KiA | nove, Transfer, Trade-In or Chang<br>ader to sort vehicles by that column.<br>icle<br>y<br>ster | <b>VIN</b> 99999999999 999999999 9999999999 999999            | F<br>F<br>F<br>F<br>F<br>F<br>F<br>F | Add Vehicle                                                                             |

### **RPT Account Menu screen**

### All Watercrafts Covered screen

| CHRISTIAN<br>BROTHERS<br>SERVICES                                                                            |                |                  |                                            |                                                  |                                    | My Account   Logout<br>Welcome      |
|----------------------------------------------------------------------------------------------------|----------------|------------------|--------------------------------------------|--------------------------------------------------|------------------------------------|-------------------------------------|
| Administrator's Section 403b Employee                                                                        | Benefit Trust  | Employee         | Retirement Plan Religious Medical Tru      | st Risk Pooling Trust Student Accide             | nt Plan                            |                                     |
|                                                                                                    |                |                  |                                            |                                                  |                                    |                                     |
| 9999999 - Catholic High School pdat                                                                          | e Organization | 1                |                                            |                                                  |                                    | Choose Another Account              |
|                                                                                                    |                |                  |                                            |                                                  |                                    |                                     |
| Vehicle Schedule                                                                                             | Water          | craft Sch        | edule                                      |                                                  |                                    | Export List                         |
| Property Schedule                                                                                            | Informatio     | n as of Thu      | rsday 12/27/2018. Changes made to watercra | ft will not be displayed until the requests have | been processed.                    |                                     |
|                                                                                                    | Click on a     | a Watercraf      | t to Remove or Change                      |                                                  |                                    |                                     |
| Certificates of Insurance                                                                                    | Show on t      |                  |                                            |                                                  |                                    |                                     |
| Certificates of Insurance<br>Builder's Risk Schedule                                                         | Jindik Offit   |                  |                                            |                                                  | $\rightarrow$                      | Add Watercraft                      |
| Certificates of Insurance Builder's Risk Schedule Watercraft Schedule                                        | Site I         | D Year           | Description                                | Identification/S                                 | erial # Location                   | Add Watercraft Contribution         |
| Certificates of Insurance Builder's Risk Schedule <u>Watercraft Schedule</u> Watercraft Schedule             | Site I         | D Year<br>2 2005 | Description<br>Fancy Boat                  | Identification/Si 00000000                       | erial # Location<br>Beautiful Lake | Add Watercraft Contribution \$1,000 |
| Certificates of Insurance Builder's Risk Schedule Watercraft Schedule Watercraft Schedule Deleted Watercraft | Site I         | D Year<br>2 2005 | Description<br>Fancy Boat                  | Identification/S                                 | erial # Location<br>Beautiful Lake | Add Watercraft Contribution \$1,000 |

By clicking on the watercraft description, you can view details for that watercraft and Remove, Transfer, Trade-In or Change that watercraft.

To add a watercraft, click on the <u>Add Watercraft</u> button.

Click Export List link for watercraft listing in Excel format.

# **Underwriting Documents**

To view Underwriting Documents return to the main RPT Account Menu screen (displayed below).

#### **Underwriting Documents screen**

| CHRISTIAN                        |                                                             |                                                                                          | My Account   Logout              |
|----------------------------------|-------------------------------------------------------------|------------------------------------------------------------------------------------------|----------------------------------|
| BROTHERS                         |                                                             |                                                                                          | Welcome                          |
| Administrator's Section 403b Em  | iployee Benefit Trust Employee Retirement Plan Religious Me | dical Trust Risk Pooling Trust Student Accident Plan                                     |                                  |
| 9999999 - Catholic High School 📗 | Update Organization                                         |                                                                                          |                                  |
|                                  |                                                             |                                                                                          | Choose Another Account           |
| Vehicle Schedule                 | Underwriting Documents                                      |                                                                                          |                                  |
| Property Schedule                | Now you can view billing statements, renewal information    | n, auto ID cards, and updated schedules online that you would normally receive           | e as hard copy through the mail. |
| Certificates of Insurance        | Click on the Plan Year for more detail.                     |                                                                                          |                                  |
| Builder's Risk Schedule          | Property Casualty                                           | Workers Comp border                                                                      |                                  |
| Watercraft Schedule              | 2017-2018                                                   | 2018                                                                                     |                                  |
| Underwriting Documents           | 2016-2017<br>2015-2016                                      | 2017<br>2016                                                                             |                                  |
| Underwriting Documents           |                                                             |                                                                                          |                                  |
| Additional Member Documents      |                                                             |                                                                                          |                                  |
| Claims                           | To view a document                                          | , select the checkbox to the rest of the recipient column and then click. View at the or | DCOTT.                           |

Click the plan year you wish to view.

A list of underwriting documents will appear. These include electronic copies of Renewal documents, Section V - Plan Document coverages, changes to your Property, Vehichle or Watercraft schedules and Auto ID cards. The list is sorted by transaction date.

#### Media Management screen

| Recipient:     O Advanced Se | Insureds Name: Trans Type: | Date Produced: Search                     |                 | , |
|------------------------------|----------------------------|-------------------------------------------|-----------------|---|
| E                            | Recipient                  | Description                               | Date Produced V |   |
|                              | ID Card OTHER              | ✓ Renewal ID Cards -                      | 6/15/2018       |   |
| <b>v</b>                     | Member                     | Endorsement Change - AUTO CHANGE COVERAGE | 3/13/2018       |   |
|                              | Member                     | Endorsement Change - AUTO CHANGE COVERAGE | 3/1/2018        |   |
|                              | Member                     | Endorsement Change - AUTO CHANGE COVERAGE | 2/2/2018        |   |
|                              | Member                     | Endorsement Change - PROPERTY BLDG CHANGE | 12/8/2017       |   |
|                              | Member                     | ✓ Section V - Plan Document -             | 8/24/2017       |   |
|                              | Member                     | Renewal -                                 | 6/1/2017        |   |

To view a document, click in the checkbox to the left of the Recipient column and then click "View" at the bottom of the page.

If you are an Agent, select Agent from the Recipient drop down menu.

NOTE: If Adobe Acrobat is not installed on your computer, please download a free copy of the program by visiting www.adobe.com. Once installed, Adobe Acrobat Reader will display an exact replica of the Underwriting Document in a PDF format. You may scroll through the document or print all or sections of the document. Remember, the Account Info Section of the Plan Administrator website is your online filing cabinet. While we will continue to send you hard copies if requested, we hope this feature will reduce the amount of paperwork necessary to administer your participation in the Risk Pooling Trust.

# **Underwriting Documents**

To close the PDF document, click on the red 'X' in the upper right corner of your browser window and click on *Close current tab*, or click on 'X' on the last tab.

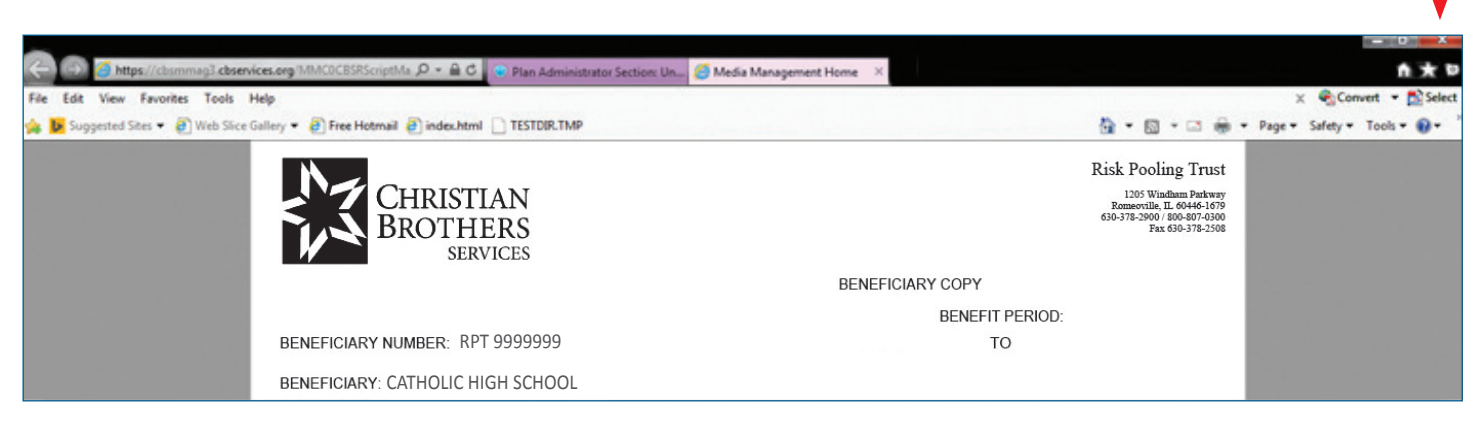

This will return you to the Media Management screen. Select another document from the list or to exit this screen and return to the Underwriting Documents screen, click on the 'X' in the upper right corner of your browser window and again, click on the *Close current tab*, or click on the 'X' on the last tab.

| ~                   | And in case of               |                                                                                               |                                           |
|---------------------|------------------------------|-----------------------------------------------------------------------------------------------|-------------------------------------------|
| (-) (-) (-) http:// | s://cbsmmag3.cbservices.org/ | /MMC0CBSRScriptMa 🔎 🖛 🔒 😋 🍿 Plan Administrator Section: Un <i>i Media Management Home</i> 🛛 🗙 | ▲ 合 ★ 第                                   |
| File Edit View      | Favorites Tools Help         |                                                                                               | 🗴 🍖 Convert 🔻 🔂 Select                    |
| 🚕 🐌 Suggested Sit   | tes 👻 🗿 Web Slice Gallery 👻  | 🛛 🗿 Free Hotmail 🗿 index.html 📄 TESTDIR.TMP                                                   | 🏠 🔻 🕅 👻 🖃 🚔 💌 Page 🕶 Safety 🕶 Tools 🕶 🔞 😁 |
| NZ D Ma             | dia Management: Pol          |                                                                                               |                                           |
|                     | ula management. I o          |                                                                                               |                                           |
| Policy Documen      | its                          |                                                                                               |                                           |
| O Illida Caranda    |                              |                                                                                               | C Show Operations                         |
| Pride Search        | the second strength          |                                                                                               |                                           |
| Recipient:          | Insureds Name:               | Trans Type: Date Produced: Search                                                             |                                           |
|                     |                              |                                                                                               |                                           |
| O Advanced S        | earch                        |                                                                                               |                                           |
|                     | Recipient                    | Description                                                                                   | Date Produced                             |
|                     | ID Card OTHER                | Renewal ID Cards -                                                                            | 6/15/2018                                 |
| V                   | Member                       | Endorsement Change - AUTO CHANGE COVERAGE                                                     | 3/13/2018                                 |
|                     | Member                       | Endorsement Change - AUTO CHANGE COVERAGE                                                     | 3/1/2018                                  |
|                     | Member                       | Endorsement Change - AUTO CHANGE COVERAGE                                                     | 2/2/2018                                  |
|                     | Member                       | Endorsement Change - PROPERTY BLDG CHANGE                                                     | 12/8/2017                                 |
|                     | Member                       | Section V - Plan Document -                                                                   | 8/24/2017                                 |
|                     | Member                       | V Renewal -                                                                                   | 6/1/2017                                  |
|                     |                              |                                                                                               |                                           |
|                     |                              |                                                                                               |                                           |
|                     |                              |                                                                                               |                                           |
| View                |                              |                                                                                               | Page 1 v of 1 >>>                         |
|                     |                              |                                                                                               |                                           |
|                     |                              |                                                                                               |                                           |

Exit screen

Exit screen

# Auto Insurance ID Cards

You are able to retrieve online Auto Insurance ID Cards by clicking the Underwriting Documents link.

From the RPT Account Menu (sample screen on page 7), locate and click on <u>Underwriting Documents</u>.

| BROTHERS                                                                                                    |                                                                                                    |                                                                                                    | Welco                         |
|----------------------------------------------------------------------------------------------------|----------------------------------------------------------------------------------------------------|----------------------------------------------------------------------------------------------------|-------------------------------|
| Administrator's Section 403b El                                                                                                    | mployee Benefit Trust Employee Retirement Plan Religious Me                                                                                                    | dical Trust Risk Pooling Trust Student Accident Plan                                                             |                               |
| 999999 - Catholic High School                                                                                                    | Update Organization                                                                                                    |                                                                                                    |                               |
|                                                                                                    |                                                                                                    |                                                                                                    | Choose Anothe                 |
|                                                                                                    |                                                                                                    |                                                                                                    |                               |
| Vehicle Schedule                                                                                                    | Underwriting Documents                                                                                                    |                                                                                                    |                               |
| Vehicle Schedule<br>Property Schedule                                                                                                    | Underwriting Documents Now you can view billing statements, renewal information                                                                                         | , auto ID cards, and updated schedules online that you would normally receive a                                  | s hard copy through the mail. |
| Vehicle Schedule<br>Property Schedule<br>Certificates of Insurance                                                                                     | Underwriting Documents Now you can view billing statements, renewal information Click on the Plan Year for more detail.                                                 | , auto ID cards, and updated schedules online that you would normally receive a                                  | s hard copy through the mail. |
| Vehicle Schedule<br>Property Schedule<br>Certificates of Insurance<br>Builder's Risk Schedule                                                          | Underwriting Documents Now you can view billing statements, renewal information Click on the Plan Year for more detail. Property Casualty                               | auto ID cards, and updated schedules online that you would normally receive a Workers Comp border                | s hard copy through the mail. |
| Vehicle Schedule<br>Property Schedule<br>Certificates of Insurance<br>Builder's Risk Schedule<br>Watercraft Schedule                                   | Underwriting Documents Now you can view billing statements, renewal information Click on the Plan Year for more detail. Property Casualty 2017-2018                     | auto ID cards, and updated schedules online that you would normally receive a Workers Comp border 2018           | s hard copy through the mail. |
| Vehicle Schedule<br>Property Schedule<br>Certificates of Insurance<br>Builder's Risk Schedule<br>Watercraft Schedule<br>Underwriting Documents         | Underwriting Documents Now you can view billing statements, renewal information Click on the Plan Year for more detail. Property Casualty 2017-2018 2016-2017 2015.2017 | auto ID cards, and updated schedules online that you would normally receive a Workers Comp border 2018 2017 2016 | s hard copy through the mail. |
| Vehicle Schedule Property Schedule Certificates of Insurance Builder's Risk Schedule Watercraft Schedule Underwriting Documents Inderwriting Documents | Underwriting Documents Now you can view billing statements, renewal information Click on the Plan Year for more detail. Property Casualty 2017-2018 2016-2017 2015-2016 | auto ID cards, and updated schedules online that you would normally receive a Workers Comp border 2018 2017 2016 | s hard copy through the mail. |

### **Underwriting Documents screen**

Click the plan year you wish to view.

Select the date the Endorsement Change - Auto Change Coverage transaction was processed. Print the card and keep it with your vehicle at all times.

| Recipient: | Insureds Name: Trans Type: | Date Produced: Search                     |                 |  |
|------------|----------------------------|-------------------------------------------|-----------------|--|
| F          | Recipient                  | Description                               | Date Produced V |  |
| 2          | ID Card OTHER              | Renewal ID Cards -                        | 6/15/2018       |  |
|            | Member                     | Endorsement Change - AUTO CHANGE COVERAGE | 3/13/2018       |  |
|            | Member                     | Endorsement Change - AUTO CHANGE COVERAGE | 3/1/2018        |  |
| Π          | Member                     | Endorsement Change - AUTO CHANGE COVERAGE | 2/2/2018        |  |
| Г          | Member                     | Endorsement Change - PROPERTY BLDG CHANGE | 12/8/2017       |  |
|            | Member                     | Section V - Plan Document -               | 8/24/2017       |  |
|            | Member                     | Renewal -                                 | 6/1/2017        |  |

To view an Auto ID Card, click in the check box to the left of the Recipient, click on the drop down box to the right of Member and select ID CARD OTHER, then click 'View' at the bottom of the page.

# Auto Insurance ID Cards

#### Auto ID Card in PDF format

To exit this screen, and return to the Media Management screen, click on the red 'X' located in the upper right corner.

|                                                                | ILLINOIS INSURANCE IDEN                       | NAIC# 12345                           | 5 LOC#: 9999999               |
|----------------------------------------------------------------|-----------------------------------------------|---------------------------------------|-------------------------------|
| COMPANY NUMBER<br>00000                                        | COMPANY<br>Old Republic Insuran               | X COMMERCIA<br>ce Company             | PERSONAL                      |
| CBS 12345                                                      |                                               | EFFECTIVE DATE<br>06/15/2018          | EXPIRATION DATE<br>06/15/2019 |
| YEAR MA<br>2015 Chevy Impala                                   | KE / MODEL                                    | VEHICLE IDENTIFICAT<br>12345678912345 | 678                           |
| AGENCY/COMPANY ISSU                                            | ING CARD                                      |                                       |                               |
| ARTEX RISK S<br>2850 Golf Roa<br>Rolling Meado<br>800-807-0300 | OLUTIONS, INC.<br>d FL 5<br>ws, IL 60008-4050 |                                       |                               |
| INSURED<br>Catholic High So                                    | chool 9999999                                 |                                       |                               |

Auto Insurance ID Cards are available for all states EXCEPT New York that were processed through endorsements. For these New York ID cards, call CBS 800.807.0300, press '3.'

### **Underwriting Documents screen**

| CHRISTIAN<br>BROTHERS<br>SERVICES     |                                                     |                                                                                                    | My Account   Logout<br>Welcome |
|---------------------------------------|-----------------------------------------------------|----------------------------------------------------------------------------------------------------|--------------------------------|
| Administrator's Section 403b Em       | ployee Benefit Trust Employee Retirement Plan Relig | ious Medical Trust Risk Pooling Trust Student Accident Plan                                            |                                |
| 9999999 - Catholic High School        | Jpdate Organization                                 |                                                                                                    | Choose Another Account         |
| Vehicle Schedule                      | Underwriting Documents                              |                                                                                                    |                                |
| Property Schedule                     | Now you can view billing statements, renewal in     | ormation, auto ID cards, and updated schedules online that you would normally receive as hard copy th  | rough the mail.                |
| Certificates of Insurance             | Click on the Plan Year for more detail.             |                                                                                                    |                                |
| Builder's Risk Schedule               | Property Casualty                                   | Workers Comp border                                                                                    |                                |
| Watercraft Schedule                   | 2017-2018                                           | 2018                                                                                                   |                                |
| Underwriting Documents                | 2016-2017<br>2015-2016                              | 2017<br>2016                                                                                           |                                |
| Underwriting Documents                |                                                     |                                                                                                    |                                |
| Additional Member Documents<br>Claims | To view a d                                         | cournent, select the checkbox to the left of the recipient column and then click. View' at the bottom. |                                |

To access a list of Renewal ID Cards, select the previous plan year.

| Hide Search<br>cipient: | Insureds Name: Trans | Type: Date Produced: Search               |                 | Show Opera |
|-------------------------|----------------------|-------------------------------------------|-----------------|------------|
| Advanced Se             | arch<br>Recipient    | Description                               | Date Produced v |            |
|                         | ID Card OTHER        | ✓ R                                       | 6/15/2018       |            |
|                         | Member               | Endorsement Change - AUTO CHANGE COVERAGE | 3/13/2018       |            |
|                         | Member               | Endorsement Change - AUTO CHANGE COVERAGE | 3/1/2018        |            |
|                         | Member               | Endorsement Change - AUTO CHANGE COVERAGE | 2/2/2018        |            |
|                         | Member               | Endorsement Change - PROPERTY BLDG CHANGE | 12/8/2017       |            |
|                         | Member               | Section V - Plan Document -               | 8/24/2017       |            |
|                         | Member               | V Renewal -                               | 6/1/2017        |            |
|                         |                      |                                           |                 |            |

Locate Renewal ID Cards and click the checkbox to the left of the Recipient for ID Card OTHER than click "View" at the bottom of the page.

# **Claim History and Summary**

Click on the All Claims link to view your complete list of claims.

From the RPT Account Menu (sample screen on page 7), locate and click on <u>Claims</u>.

| CHRISTIAN<br>BROTHERS<br>SERVICES                |                    |          |           |                                           |                            |                    |            | My<br>V | Account   Logou<br>Velcome |
|--------------------------------------------------|--------------------|----------|-----------|-------------------------------------------|----------------------------|--------------------|------------|---------|----------------------------|
| Administrator's Section 403b Em                  | ployee Benefit Tru | st Er    | mploye    | e Retirement Plan Religious Medical Trust | Risk Pooling Trust         | Student Accident   | Pian       |         |                            |
| nik meningan meningkan pana sa sing se sing sa s | Updat              | e Orga   | anizatio  | n                                         |                            |                    |            | Choose  | Another Account            |
| Vehicle Schedule                                 | All V              | ehicle   | 15        |                                           |                            |                    |            |         | Export List                |
| Property Schedule                                | La factoria        |          |           | w 1102018 Channes made to whister will a  | of her disclosed world the |                    |            |         |                            |
| Certificates of Insurance                        | Click or           | a Vehi   | icle to F | arrows Transfer Trade in or Change        | of be displayed units in   | requests have been | processes. |         |                            |
| Builder's Risk Schedule                          |                    |          |           | •                                         |                            |                    |            |         | Add Vehicle                |
| Watercraft Schedule                              | Click on           | the blue | column    | header to sort vehicles by thet column.   |                            |                    |            |         |                            |
| Underwriting Documents                           | Site               | Unit     | Year      | Vehicle                                   |                            | VIN                |            | Cov.    | Contribution               |
| Claims                                           |                    |          |           |                                           |                            |                    |            |         |                            |
| Al Claims                                        |                    |          |           |                                           |                            |                    |            |         |                            |
| Open Claims                                      |                    |          |           |                                           |                            |                    |            |         |                            |
| Closed Claims                                    |                    |          |           |                                           |                            |                    |            |         |                            |
| Report a Claim                                   |                    |          |           |                                           |                            |                    |            |         |                            |

### All Claims screen

You may sort claims by clicking on the blue column header.

Select a claim number to view specific details.

Click links to view sites info.

|                                                                         | ROTHERS<br>SERVICES                                                                                 |                                  |                                     |                                                                                         |                                                           |                                                                                |                                                                                                   |                                                                                                    |                                            |                                                    |                                      |
|-------------------------------------------------------------------------|----------------------------------------------------------------------------------------------------|----------------------------------|-------------------------------------|-----------------------------------------------------------------------------------------|-----------------------------------------------------------|--------------------------------------------------------------------------------|---------------------------------------------------------------------------------------------------|----------------------------------------------------------------------------------------------------|--------------------------------------------|----------------------------------------------------|--------------------------------------|
| Administ                                                                | trator's Section                                                                                    | 403b                             | Employee Ben                        | efit Trust                                                                              | Employee f                                                | Retirement Plan                                                                | Religious Medical Tru                                                                             | ust Risk Pooling Trust St                                                                                                    | udent Accident Plan                        |                                                    |                                      |
|                                                                         |                                                                                                    |                                  | I Update Or                         | panization                                                                              | 1                                                         |                                                                                |                                                                                                   |                                                                                                    |                                            |                                                    |                                      |
|                                                                         |                                                                                                    |                                  |                                     |                                                                                         |                                                           |                                                                                |                                                                                                   |                                                                                                    |                                            | Choose                                             | Another Accourt                      |
| Claims                                                                  |                                                                                                    |                                  |                                     | All Cla                                                                                 | aims                                                      |                                                                                |                                                                                                   |                                                                                                    |                                            |                                                    | Export List                          |
| Claims Summary Report                                                   |                                                                                                    |                                  |                                     | AL, "GL, PY, WC - Claim data is based on the Date of Loss for the last five Plan Years. |                                                           |                                                                                |                                                                                                   |                                                                                                    |                                            |                                                    |                                      |
| Claims Sum                                                              | mary Report                                                                                         |                                  |                                     | AL, "OL, P                                                                              | T, WC - Clain                                             | i data is based on t                                                           | he Date of Loss for the                                                                           | last five Plan Years.                                                                                                    |                                            |                                                    |                                      |
| Claims Sum<br>- Property / C                                            | mary Report<br>Seneral Liability Site                                                               | 15                               |                                     | *Sexual M                                                                               | isconduct, Dire                                           | ector & Officers, Error                                                        | s & Omission including S                                                                          | last five Plan Years.<br>ichool Board Legal, Employee Bene                                                                                                 | efits Liability, Internet and Network Liab | ility is based on Date Report                      | ed versus Date of                    |
| Claims Sum<br>- Property / C<br>- Workers Co                            | mary Report<br>Seneral Liability Site<br>ompensation Sites                                          | 15                               |                                     | *Sexual M<br>Loss. The                                                                  | isconduct, Dire<br>claims informa                         | actor & Officers, Error<br>ation was last updated                              | s & Omission including S<br>d as of 10/02/2016. The c                                             | last five Plan Years.<br>ichool Board Legal, Employee Bene<br>laim list is updated weekly.                                                                 | fits Liability, Internet and Network Liab  | ility is based on Date Report                      | ed versus Date of                    |
| Claims Sum<br>- Property / (<br>- Workers Co                            | mary Report<br>Seneral Liability Site<br>ompensation Sites                                          | 15                               |                                     | *Sexual M<br>Loss. The<br>Covera                                                        | isconduct, Dire<br>claims informa<br>ige Key:             | actor & Officers, Error<br>ation was last updated<br>AL = Auto,                | s & Omission including S<br>d as of 10/02/2016. The c<br>GL = General Liability, P                | last five Plan Years.<br>chool Board Legal, Employee Bene<br>laim list is updated weekly.<br>Y = Property , WC = Workers' Com                              | efits Liability, Internet and Network Liab | ility is based on Date Report                      | ed versus Date of                    |
| Claims Sum<br>- Property / (<br>- Workers Co<br>lick on the blu         | mary Report<br>Beneral Liability Site<br>Impensation Sites<br>Ine column header to                  | is<br>sort vehick                | es by thet column.                  | *Sexual M<br>Loss. The<br>Covera                                                        | isconduct, Dire<br>claims informa<br>ige Key:             | ector & Officers, Error<br>ation was last updated<br>AL = Auto,                | s & Omission including S<br>d as of 10/02/2016. The o<br>GL = General Liability, P                | last five Plan Years.<br>chool Board Legal, Employee Bene<br>laim list is updated weekly.<br>Y = Property , WC = Workers' Com                              | effts Liability, Internet and Network Liab | ility is based on Date Report                      | ed versus Date of                    |
| Claims Sum<br>- Property / (<br>- Workers C:<br>lick on the blu<br>Site | mary Report<br>Seneral Liability Site<br>compensation Sites<br>ine column header to<br>Date of Loss | sort vehick<br>Days to<br>Report | es by that column.<br>Date Reported | *Sexual M<br>Loss. The<br>Covera<br>Status                                              | isconduct, Diru<br>claims informa<br>ige Key:<br>Coverage | ctor & Officers, Error<br>ation was last updated<br>AL = Auto,<br>Claim Number | s & Omission Including S<br>d as of 10/02/2016. The o<br>GL = General Liability, P<br>Driver Name | last five Plan Years.<br>chool Board Legal. Employee Bene<br>laim list is updated weekly.<br>Y = Property , WC = Workers' Com<br>Party with Claim Interest | effis Liability, Internet and Network Liab | ility is based on Date Report<br>Accident<br>State | ed versus Date of<br>*Total Incurred |

# **Claim Summary Report**

You can view the total of your loss experience or a summary of all claims by line of coverage and plan year.

From the RPT Account Menu (sample screen on page 7), click on <u>Claims</u> and then <u>Claim Summary Report</u>.

| ehicle Schedule           | Claim Summary Report:                  |               |                    |                                                                                                    |                      |                      |
|---------------------------|----------------------------------------|---------------|--------------------|----------------------------------------------------------------------------------------------------|----------------------|----------------------|
| roperty Schedule          | Information current as of 10/02/2016   | L.            |                    |                                                                                                    |                      |                      |
| certificates of Insurance |                                        |               | Line of Co         | verage: Auto                                                                                                    |                      |                      |
| luilder's Risk Schedule   | Plan Year                              | # Claims      | # Features         | Total Incurred                                                                                                    | Largest Feature      | Largest Clair        |
| Vatercraft Schedule       | 2014 - 2015                            | 1             | 2                  | \$000.00                                                                                                    | \$000.00             | \$000.00             |
| Inderwriting Documents    | 2015-2016                              | 2             | 3                  | \$000.00<br>\$000.00                                                                                                    | \$000.00<br>\$000.00 | \$000.00<br>5000.00  |
| laims                     | 2017-2018                              | 2             | 3                  | \$000.00                                                                                                    | \$000.00             | \$000.00             |
| Claims                    |                                        |               |                    |                                                                                                    |                      |                      |
| en Claims                 | Totals:                                | 9             | 15                 | \$000.00                                                                                                    |                      |                      |
| sed Claims                | * Plan years runs from June 15 to June | a 14.         |                    |                                                                                                    |                      |                      |
| port a Claim              |                                        |               |                    |                                                                                                    |                      |                      |
| im Summary Report         |                                        |               | Line of Cove       | rage: Liability                                                                                                    |                      |                      |
| xfacs.com                 | Plan Year                              | # Claims      | # Features         | Iotal Incurred                                                                                                    | Largest Feature      | Largest Cla          |
| isk Control               | 2014 - 2015                            | 3             | 3                  | \$000.00                                                                                                    | \$000.00<br>5000.00  | \$000.00             |
| ocumentation              | 2016-2017                              | 2             | 2                  | \$000.00                                                                                                    | \$000.00             | \$000.00             |
| ontact Us                 | Tracha                                 |               | -                  | £000.00                                                                                                    |                      |                      |
|                           | IO BISA                                |               | ,                  | 0000.00                                                                                                    |                      |                      |
|                           | * Plan years runs from June 15 to June | a 14.         |                    |                                                                                                    |                      |                      |
|                           |                                        |               | Line of Cove       | rage: Property                                                                                                    |                      |                      |
|                           | Plan Year                              | # Claims      | # Features         | Total Incurred                                                                                                    | Largest Feature      | Largest Cla          |
|                           | 2014 - 2015                            | 2             | 2                  | \$000.00                                                                                                    | \$000.00             | \$000.00             |
|                           | 2015-2016<br>2016-2017                 | 2             | 2                  | \$000.00<br>\$000.00                                                                                                    | \$000.00<br>5000.00  | \$000.00<br>\$000.00 |
|                           |                                        |               |                    |                                                                                                    | •                    | •                    |
|                           | Totals:                                | 8             | 8                  | \$000.00                                                                                                    |                      |                      |
|                           |                                        |               |                    |                                                                                                    |                      |                      |
|                           | * Plan years runs from June 15 to June | <b>■ 14</b> . |                    |                                                                                                    |                      |                      |
|                           |                                        |               | ine of Coverage: W | orkers' Compensation                                                                                                    |                      |                      |
|                           | Plan Year                              | # Claims      | # Features         | Total Incurred                                                                                                    | Largest Feature      | Largest Cla          |
|                           | 2014<br>2015                           | 1 2           | 1<br>2             | \$000.00<br>\$000.00                                                                                                    | \$000.00<br>\$000.00 | \$000.00<br>\$000.00 |
|                           |                                        |               |                    | A CONTRACTOR OF CONTRACTOR OF |                      |                      |

**NOTE:** All claim information is confidential and protected against unauthorized access for hacking from outsiders. This may result in a slight delay of up to 10 seconds for the information to be retrieved.

# **Report a Claim**

From the RPT Account Menu (sample screen on page 7), you are able to report a claim. Locate and click on <u>Claims</u> and then click on <u>Report a Claim</u>.

| CHRISTIAN<br>BROTHERS<br>SERVICES<br>Administrator's Section 403b Employee | Benefit Trust Employee Retirement Plan Religious Medical Trust Risk Pooling Trust | My Account   Logout<br>Weicome<br>Student Accident Plan |                            |
|----------------------------------------------------------------------------|-----------------------------------------------------------------------------------|---------------------------------------------------------|----------------------------|
| Catholic High School 99999999   Updat                                      | e Organization                                                                    | Choose Another Account                                  |                            |
| Vehicle Schedule                                                           | Report a Claim                                                                    |                                                         |                            |
| Property Schedule                                                          | Create Claim For:                                                                 |                                                         |                            |
| Certificates of Insurance                                                  | 1. Type of claim:                                                                 | Automobile                                              | -                          |
| Builder's Risk Schedule                                                    | 2. The Occurrence Date of the claim:                                              |                                                         |                            |
| Watercraft Schedule                                                        |                                                                                   |                                                         | Select type of claim to    |
| Underwriting Documents                                                     |                                                                                   | Create Claim                                            | report from the drop down  |
| Claims                                                                     | -                                                                                 |                                                         | box. Select the date the   |
| All Claims                                                                 |                                                                                   |                                                         | accident or event occurred |
| Open Claims                                                                |                                                                                   |                                                         | and then click the Create  |
| Closed Claims                                                              |                                                                                   |                                                         | Claim button.              |
| Report a Claim                                                             |                                                                                   |                                                         |                            |

## Report a Claim screen

| CHRISTIAN<br>BROTHERS<br>SERVICES   |              |                                                      |                    | My Account   Logout<br>Welcome i                                                          |
|-------------------------------------|--------------|------------------------------------------------------|--------------------|-------------------------------------------------------------------------------------------|
| Administrator's Section 403b Employ | ee Benefit T | rust Employee Retirement Plan Religious Medical Trus | Risk Pooling Trust | Student Accident Plan                                                                     |
| Catholic High School 99999999   Upd | ate Organi   | zation                                               |                    | Choose Another Account                                                                    |
| Vehicle Schedule                    | Rep          | port a Claim                                         |                    |                                                                                           |
| Property Schedule                   | Сге          | ate Claim For:                                       |                    |                                                                                           |
| Certificates of Insurance           | 1.           | Type of claim:                                       |                    | Automobile                                                                                |
| Builder's Risk Schedule             | 2.           | The Occurrence Date of the claim:                    |                    | General Liability<br>Property<br>Workers Compensation                                     |
| Watercraft Schedule                 |              |                                                      |                    | Joint - Automobile / Property<br>Joint - Automobile / General Liability                   |
| Underwriting Documents              |              |                                                      |                    | Joint - Property / General Liability<br>Joint - Automobile / Property / General Liability |
| Claims                              |              |                                                      |                    |                                                                                           |
| All Claims                          |              |                                                      |                    |                                                                                           |
| Open Claims                         |              |                                                      |                    |                                                                                           |
| Closed Claims                       |              |                                                      |                    |                                                                                           |
| Report a Claim                      |              |                                                      |                    |                                                                                           |
| Claim Summary Report                |              |                                                      |                    |                                                                                           |

# **Report a Claim**

A vehicle schedule will appear for auto claims; a property schedule will appear for a general liability or property claim. Site address will appear for workers' compensation claims. Choose the applicable vehicle or site.

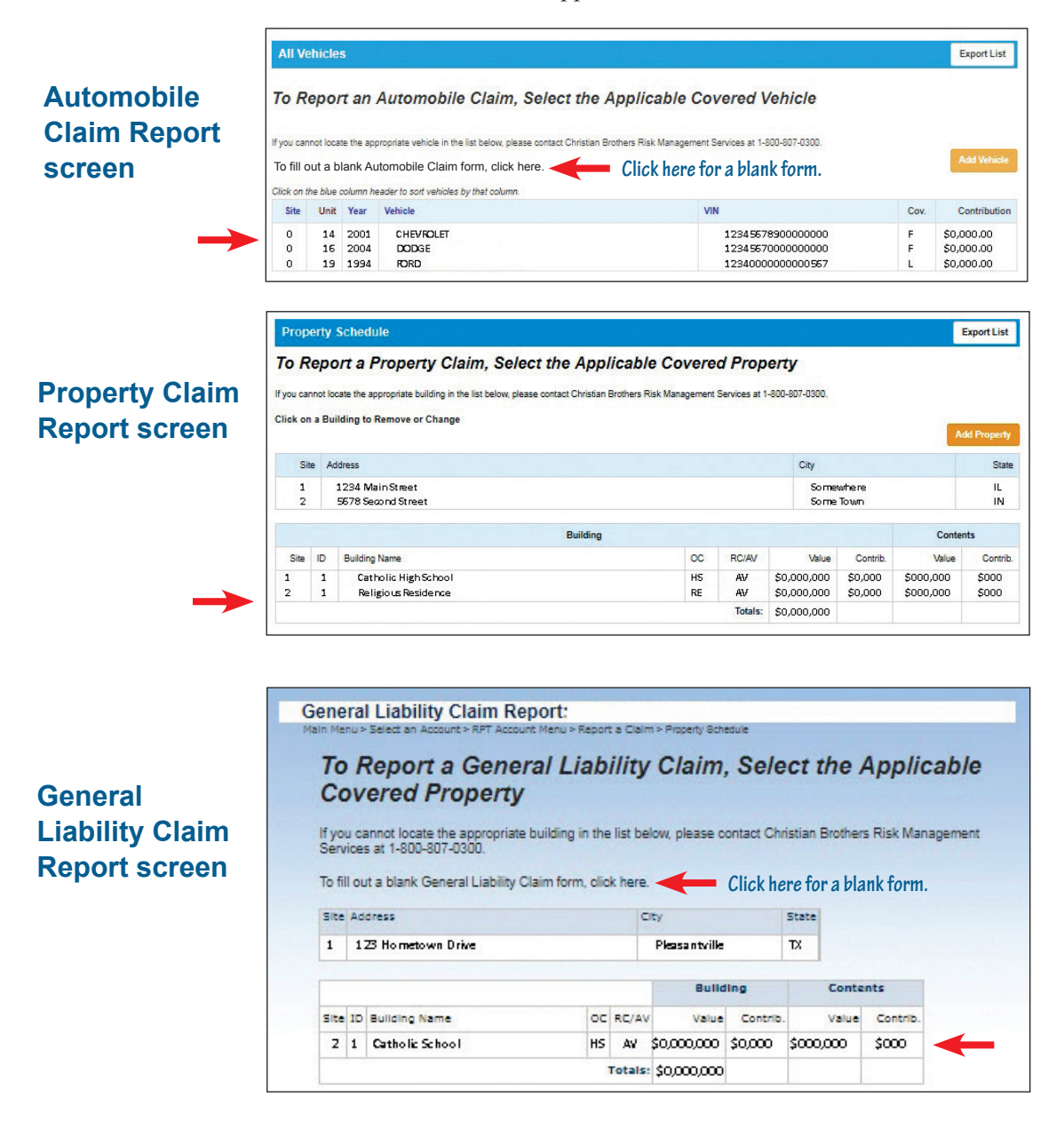

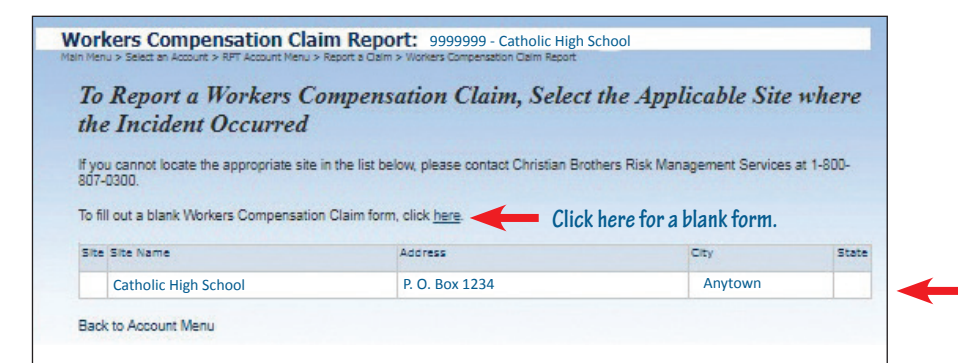

Workers' Compensation Claim Report screen

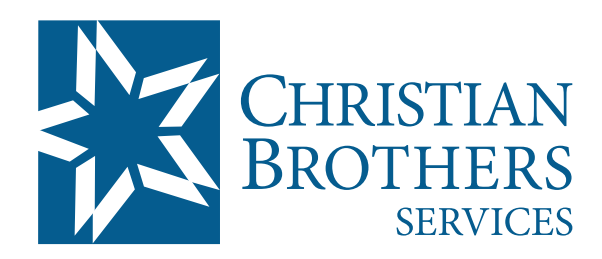

*Risk Management Services* 1205 Windham Parkway • Romeoville, IL 60446 800.807.0300 • **rmscustomerservice@cbservices.org**